# 大智慧软件如何引用其他股票|教手机用户们怎样使用大 智慧炒股?-股识吧

#### 一、怎么用大智慧搜某股东的持股

大智慧是查不出来的,你只能一个股一个股的看,按F10里面有持股前十的股东。

## 二、教手机用户们怎样使用大智慧炒股?

大智慧炒股软件界面 通过"程序"中的大智慧图标开启软件,就可以看到软件包括的功能,具有"我的自选""分类报价""拼音查询""大盘走势"等12个功能。 。 我的自选我的自选功能可以通过菜单添加我的自选股票。 也可以在平时查看的过程中进行添加。

查询(1)大盘走势:通过k线查看整体走势。

(2) 详细信息:可以查看选中的整体趋势统计。

包括上涨,下跌,平盘的家数。

(3) 成交明细:可以查看附近时间交易的股票。

(4) 日k线:按时间查看自选股排序:点击"菜单"选择"排列方式"。

选择自己习惯的方式来排列自选股。

拼音查询 点击"拼音查询"输入要查询的股票的拼音首字母就可以进行查询。

#### 三、同花顺、大智慧详细用法 教程

#### 技巧,谁有的都告诉我哦,最好有点技术含量的

大智慧软件使用操作快捷键一览表F1或01+Enter 个股成交明细表F2或02+Enter 个股分价表F3或03+Enter 上证领先F4或04+Enter 深证领先F5或05+Enter 实时走势图 or K线分析图切换F6或06+Enter 查看[自选一]个股F7或07+Enter k线画面下指标参数设定F8或08+Enter 分析周期切换F9或09+Enter k线画面下画线工具F10或10+Enter 个股概况 - 超级筹码分布(K线图) -龙虎看盘(分时图) + 切换明细、财务、走势、筹码、诊断(K线图) + 切换明细、财务、盘口(分时图)拼音声母 调出股票或指标0+Enter 系统功能菜单777+Enter 路演中心Alt+F1 个股概况Alt+F2 板块监测Alt+F5 静态分析Alt+F7 自定义指标参数Alt+F9 画线工具选择Alt+F12 国泰君安交易委托Alt+H 当前帮助Alt+i 信息地雷标记Alt+M 最高 or 最低标记Alt+D 除权标记(上三角)Alt+Q退出大智慧Alt+X 自选设定Alt+Z选择自选Ctrl+D 清除画线Ctrl+F 手动复权Ctrl+T 向后复权Ctrl+R 向前复权Ctrl+Q 区间统计Ctrl+P 开启 or 暂停自动翻页Ctrl+2...8 画面组合切换Esc 退回上页/或\*切换指标11+Enter 涨幅排行12+Enter 震幅排行13+Enter 成交量排行14+Enter 现手排行15+Enter 量比排行16+Enter 资金流向排行17+Enter 委比排行18+Enter 换手率排行19+Enter 市盈率排行20+Enter 股价排行21+Enter 总市值排行22+Enter 流通市值排行23+Enter 信息地雷排行30+Enter板块指数行情31+Enter板块指数涨幅排名60+Enter 全部A股涨幅排名61+Enter上证A股涨幅排名62+Enter上证B股涨幅排名63+Enter 深证A股涨幅排名64+Enter 深证B股涨幅排名65+Enter 上证国债涨幅排名66+Enter 深证国债涨幅排名67+Enter上证基金涨幅排名68+Enter深证基金涨幅排名69+Enter 中小板块涨幅排名9+Enter 中小板块行情00+Enter或. 星空图Shift+Tab 画面坐标变换Enter K线、分时、排行报价画面快速切换114+Enter 主力成本(K线)126+Enter 主力轨迹(K线)151+Enter 主力进出(K线)164+Enter 拉升在即(K线)165+Enter 底部构成(K线)166+Enter 主力买卖(K线)188+Enter 散户线(K线)189+Enter 控筹线(K线)190+Enter 成交笔数191+Enter 每笔手数80+Enter 全部A股综合排名81+Enter 上证A股综合排名82+Enter 上证B股综合排名83+Enter 深证A股综合排名84+Enter 深证B股综合排名85+Enter 上证国债综合排名86+Enter 深圳国债综合排名51...58+Enter 自选板块(1...8) 59+Enter 实时解盘74+Enter 财经新闻41+Enter 开放式基金排名 同花顺的还没用过,你可以去同花顺的主页,他有他的软件的详细介绍和用法。

### 四、大智慧怎么添加想要看个股啊?

ctrl+z

### 五、怎样把大智慧里的股票复制出来?

大智慧是查不出来的,你只能一个股一个股的看,按F10里面有持股前十的股东。

# 六、同花顺、大智慧详细用法 教程 技巧,谁有的都告诉我哦,最好有点技术含量的

大智慧软件使用操作快捷键一览表F1或01+Enter 个股成交明细表F2或02+Enter 个股分价表F3或03+Enter上证领先F4或04+Enter 深证领先F5或05+Enter 实时走势图 or K线分析图切换F6或06+Enter 查看[自选一]个股F7或07+Enter k线画面下指标参数设定F8或08+Enter分析周期切换F9或09+Enter k线画面下画线工具F10或10+Enter 个股概况 - 超级筹码分布(K线图) -龙虎看盘(分时图) + 切换明细、财务、走势、筹码、诊断(K线图) + 切换明细、财务、盘口(分时图)拼音声母 调出股票或指标0+Enter 系统功能菜单777+Enter 路演中心Alt+F1 个股概况Alt+F2 板块监测Alt+F5 静态分析Alt+F7 自定义指标参数Alt+F9 画线工具选择Alt+F12 国泰君安交易委托Alt+H 当前帮助Alt+i 信息地雷标记Alt+M 最高 or 最低标记Alt+D 除权标记(上三角)Alt+Q退出大智慧Alt+X 自选设定Alt+Z选择自选Ctrl+D 清除画线Ctrl+F 手动复权Ctrl+T 向后复权Ctrl+R 向前复权Ctrl+Q 区间统计Ctrl+P 开启 or 暂停自动翻页Ctrl+2...8 画面组合切换Esc 退回上页/ 或 \* 切换指标11+Enter 涨幅排行12+Enter 震幅排行13+Enter 成交量排行14+Enter 现手排行15+Enter 量比排行16+Enter 资金流向排行17+Enter 委比排行18+Enter 换手率排行19+Enter 市盈率排行20+Enter 股价排行21+Enter 总市值排行22+Enter 流通市值排行23+Enter 信息地雷排行30+Enter板块指数行情31+Enter板块指数涨幅排名60+Enter 全部A股涨幅排名61+Enter上证A股涨幅排名62+Enter上证B股涨幅排名63+Enter 深证A股涨幅排名64+Enter 深证B股涨幅排名65+Enter 上证国债涨幅排名66+Enter 深证国债涨幅排名67+Enter上证基金涨幅排名68+Enter深证基金涨幅排名69+Enter 中小板块涨幅排名9+Enter 中小板块行情00+Enter或. 星空图Shift+Tab 画面坐标变换Enter K线、分时、排行报价画面快速切换114+Enter 主力成本(K线)126+Enter 主力轨迹(K线)151+Enter 主力进出(K线)164+Enter 拉升在即(K线)165+Enter 底部构成(K线)166+Enter 主力买卖(K线)188+Enter 散户线(K线)189+Enter 控筹线(K线)190+Enter 成交笔数191+Enter 每笔手数80+Enter全部A股综合排名81+Enter上证A股综合排名82+Enter 上证B股综合排名83+Enter 深证A股综合排名84+Enter 深证B股综合排名85+Enter 上证国债综合排名86+Enter 深圳国债综合排名51...58+Enter 自选板块(1...8) 59+Enter 实时解盘74+Enter 财经新闻41+Enter 开放式基金排名 同花顺的还没用过,你可以去同花顺的主页,他有他的软件的详细介绍和用法

## 七、大智慧里面怎么查找股票?

按代码或股票名字开头的字母。

怎么选取几只股票:点击右上角行情--多股同列。 就可以的了

### 八、教手机用户们怎样使用大智慧炒股?

大智慧炒股软件界面 通过"程序"中的大智慧图标开启软件,就可以看到软件包括的功能,具有"我的自选""分类报价""拼音查询""大盘走势"等12个功能

我的自选我的自选功能可以通过菜单添加我的自选股票。 也可以在平时查看的过程中进行添加。 查询(1)大盘走势:通过k线查看整体走势。 (2)详细信息:可以查看选中的整体趋势统计。 包括上涨,下跌,平盘的家数。 (3)成交明细:可以查看附近时间交易的股票。 (4)日k线:按时间查看自选股排序:点击"菜单"选择"排列方式"。 选择自己习惯的方式来排列自选股。 拼音查询点击"拼音查询"输入要查询的股票的拼音首字母就可以进行查询。

### 参考文档

下载:大智慧软件如何引用其他股票.pdf 《股票公告减持多久可以卖》 《股票盘中临时停牌多久》 《股票停牌多久下市》 《股票赎回到银行卡多久》 《股票赎回到银行卡多久》 下载:大智慧软件如何引用其他股票.doc 更多关于《大智慧软件如何引用其他股票》的文档...

声明:

本文来自网络,不代表

【股识吧】立场,转载请注明出处:

https://www.gupiaozhishiba.com/article/4628775.html

\_